## Guide de configuration de la synchronisation ActiveSync pour Outlook 2010 et 2013

## \*Avant de débuter, assurez-vous bien qu'Outlook n'est pas ouvert.

| <ol> <li>Déterminer la structure de votre environnement<br/>Windows.</li> <li>Pour cela, cliquez sur Démarrer, puis faites un clic droit sur<br/>Ordinateur.</li> <li>Cliquez sur Propriétés</li> </ol>                                                                                               | Samuel<br>Documents<br>Images<br>Musique<br>Ordinateur<br>Ordinateur<br>Panneau de configuration<br>Périphériques et imprimantes<br>Programmes par défaut<br>Aide et support                                                                                                    |
|----------------------------------------------------------------------------------------------------|----------------------------------------------------------------------------------------------------|
| <ul> <li>2) Localisez la section nommée :<br/>Système</li> <li>Devant la section Type du système, vous verrez soit : <ul> <li>a) Système d'exploitation 64 bits</li> <li>b) Système d'exploitation 32 bits</li> </ul> </li> <li>Prenez ce nombre en note.</li> </ul>                                  | Tous les programmes         Rechercher les programmes et fichiers         Évaluation :         Évaluation :         Forcesseur :         Intel(R) Core(TM) i5-2410M CPU @ 2.30GHz         Mémoire installée (RAM) :         6,00 Go         Type du système :         Système d'exploitation 64 bits         Stylet et fonction tactile :         La fonctionnalité de saisie tactile ou avec un sty écran |
| <ul> <li>3) Rendez-vous sur la page internet où vous avez téléchargé ce document.<br/>https://www.construction411.com/Support.aspx</li> <li>et cliquez sur le lien correspondant au nombre trouvé précédemment à la section :<br/>Outil de synchronisation pour Outlook 32-bits ou 64-bits</li> </ul> | Configuration de courriels:<br>avec gestion des contacts, calendrier et tâches (Requiert une clé ActiveSync)<br>Android avec Exchange<br>iOS7 avec Exchange<br>Outlook avec ActiveSync Outil de synchronisation pour Outlook <u>32-bits</u> <u>64-bits</u>                                                                                                    |

| 4) Lorsque le téléchargement est terminé, cliquez sur le | Hail Client Apps - InstallShield Wizard                                                                                           |  |
|----------------------------------------------------------|----------------------------------------------------------------------------------------------------|--|
| fichier pour partir l'installation.                      | Welcome to the InstallShield Wizard for IMail<br>Client Apps                                                                      |  |
|                                                          | The InstallShield(R) Wizard will install IMail Client Apps on your computer. To continue, click Next.                             |  |
|                                                          | WARNING: This program is protected by copyright law and international treaties.                                                   |  |
| 5) Appuyez sur <mark>Next</mark>                         | < Back Next > Cancel                                                                                                    |  |
|                                                          | B IMail Client Apps - InstallShield Wizard                                                                                        |  |
|                                                          | Destination Folder<br>Click Next to install to this folder, or click Change to install                                            |  |
|                                                          | Install IMail Client Apps to:<br>C:\Program Files (x86)\Ipswitch\IMail Client Apps\<br>Change                                     |  |
|                                                          |                                                                                                    |  |
|                                                          |                                                                                                    |  |
|                                                          |                                                                                                    |  |
| 6) Appuyez sur Next                                      | InstallShield Cancel Cancel                                                                                                    |  |
|                                                          | Hail Client Apps - InstallShield Wizard                                                                                           |  |
|                                                          | Setup Type<br>Choose the setup type that best suits your needs.                                                                   |  |
|                                                          | Please select a setup type.                                                                                                    |  |
|                                                          | Typical     All program features will be installed. (Requires the most disk     space.)                                           |  |
| 7) Choisissez <mark>Custom</mark>                        | Custom     Choose which program features you want installed and where they     will be installed. Recommended for advanced users. |  |
| 8) Appuyez sur <mark>Next</mark>                         | InstallShield < Back Next > Cancel                                                                                                |  |

|                                                              | 🛃 IMail Client Apps - InstallShield Wizard                                                  | ×                                                  |
|--------------------------------------------------------------|---------------------------------------------------------------------------------------------|----------------------------------------------------|
|                                                              | Custom Setup<br>Select the program features you want installed.                             | Mail Server                                        |
|                                                              | Click on an icon in the list below to change how a feature is installed.                    |                                                    |
| 9) Cliquez sur l'image du rectangle gris à gauche du texte : | Fea                                                                                         | ture Description                                   |
| This feature will not be available                           | This feature will be installed on local hard                                                | l drive.                                           |
|                                                              | □ This feature, and all subfeatures, will be in                                             | nstalled on local hard drive.                      |
|                                                              | × This feature will not be available.                                                       | features selected. The                             |
|                                                              | subi                                                                                        | features require 1KB on your<br>d drive.           |
|                                                              | Install to:                                                                                 |                                                    |
|                                                              |                                                                                             | Change                                             |
|                                                              | InstallShield Space Space N                                                                 | lext > Cancel                                      |
|                                                              | H IMail Client Apps - InstallShield Wizard                                                  | X                                                  |
| 10) Vous devriez voir ceci                                   | Custom Setup<br>Select the program features you want installed.                             |                                                    |
|                                                              | Click on an icon in the list below to change how a feature is installed.                    | ature Description                                  |
|                                                              | Ipswitch Instant Messaging     Automatically start with Winde     Microsoft Outlook Plugins |                                                    |
|                                                              | Collaboration This                                                                          | s feature requires 0KB on                          |
|                                                              | you<br>sub                                                                                  | features selected. The<br>features require 10MB on |
|                                                              | You You                                                                                     | ir hard drive.                                     |
|                                                              | Install to:                                                                                 | Change                                             |
| 11) Appuyez sur <mark>Next</mark>                            | InstallShield Space Space Space                                                             | lext > Cancel                                      |
|                                                              | J IMail Client Apps - InstallShield Wizard                                                  | x                                                  |
|                                                              | Ready to Install the Program The wizard is ready to begin installation.                     | Mail Server                                        |
|                                                              | Click Install to begin the installation.                                                    |                                                    |
|                                                              | If you want to review or change any of your installation settings,<br>exit the wizard.      | , click Back. Click Cancel to                      |
|                                                              |                                                                                             |                                                    |
|                                                              |                                                                                             |                                                    |
|                                                              |                                                                                             |                                                    |
|                                                              |                                                                                             |                                                    |
|                                                              |                                                                                             |                                                    |
| 12) Appuyez sur Install                                      |                                                                                             |                                                    |
|                                                              | InstallShield                                                                               | nstall Cancel                                      |
|                                                              |                                                                                             |                                                    |
| 13) Choisissez Non                                           | Outlook PST                                                                                 |                                                    |
|                                                              |                                                                                             |                                                    |
|                                                              | Would you like to backup your Ou                                                            | tlook PST files?                                   |
|                                                              |                                                                                             |                                                    |
|                                                              | Oui                                                                                         | Non                                                |

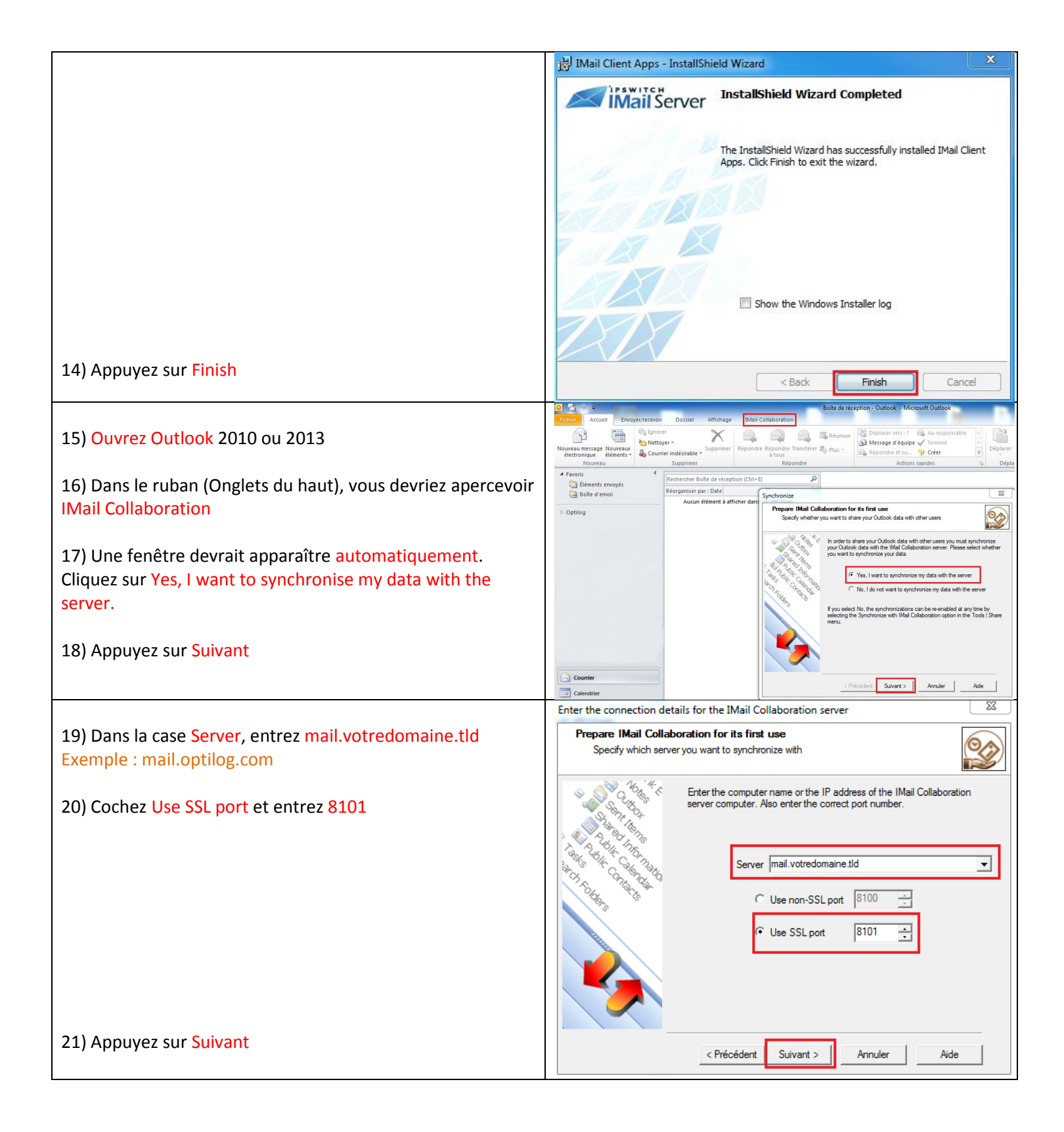

|                                                                                             | Login Details                                                                                                    |
|---------------------------------------------------------------------------------------------|----------------------------------------------------------------------------------------------------|
| 22) Dans la case Login Name, entrez votre courriel.<br>Exemple : <u>support@optilog.com</u> | Prepare IMail Collaboration for its first use<br>Enter your login name and enter your password to connect to the server.                                                                                                    |
| 23) Dans la case Password, entrez le mot de passe de ce<br>courriel                         | Enter your IMail Collaboration login name and password that was provided<br>by your system administrator. (Example: user@mail.domain.com)                                                                                                    |
|                                                                                             | Select which Outlook folders to synchronize                                                                                                    |
| 24) Appuyez sur Suivant                                                                     | < Précédent Suivant > Annuler Aide                                                                                                    |
|                                                                                             | Settings 23                                                                                                    |
| 25) Cochez tous les dossiers que vous voulez synchroniser entre vos appareils               | Prepare IMail Collaboration for its first use                                                                                                    |
|                                                                                             | Select which folders may be made available for sharing by ticking the appropriate tick boxe(s). Any selected calendar folders will automatically be published to the free/busy server.                                                                                                    |
|                                                                                             | Image: Select All       Image: Select All         Image: Select All       Image: Select All         Image: Select All       Image: Select All |
| 26) Appuyez sur <mark>Suivant</mark>                                                        | Access                                                                                                    |
|                                                                                             | < Précédent Suivant > Annuler Aide                                                                                                    |
|                                                                                             | Setup Ready                                                                                                    |
|                                                                                             | Prepare IMail Collaboration for its first use                                                                                                    |
| 27) Appuvez sur Terminer                                                                    | IMail Collaboration now has all the information it needs to complete the setup process.<br>Click the Finish button to start the synchronization.                                                                                                    |
|                                                                                             | < Précédent Terminer Annuler Aide                                                                                                    |

| 28) Dans le ruban de Outlook, cliquez sur IMail<br>Collaboration, puis sur Synchronize       | Image: Synchronize Settings         IMail Collaboration Options                                                                                                    |
|----------------------------------------------------------------------------------------------|----------------------------------------------------------------------------------------------------|
| 29) Vous devriez apercevoir une fenêtre qui confirme que tout a été synchronisé avec succès! | <sup>™</sup> Synchronization progress <sup>™</sup> Show progress on synchronization <sup>™</sup> Automatically hide on completion <sup>™</sup> Automatically hide on completion <sup>™</sup> Automatically hide on completion <sup>™</sup> Synchronize folder Diaberation server <sup>™</sup> Synchronize folder Createds <sup>™</sup> Synchronize folder Notes <sup>™</sup> Synchronize folder Notes <sup>™</sup> Synchronize folder Tasks <sup>™</sup> Synchronize folder Tasks <sup>™</sup> Synchronize folder Tasks <sup>™</sup> Synchronize folder Tasks <sup>™</sup> Outopic |

Si vous avez des problèmes avec ces paramètres, vous pouvez nous contacter à

support@optilog.com pour un support rapide.